How to do a remote via the internet at WRSU

Remote:

Open 3mw Streamer. This might be installed on your machine, or be run directly from the CD.

| N mow                                                                                                |                                                                                                    |                                                                   |
|----------------------------------------------------------------------------------------------------|----------------------------------------------------------------------------------------------------|-------------------------------------------------------------------|
| File Options                                                                                         |                                                                                                    | <u>H</u> elp                                                      |
| Soundcard<br>SigmaTel Audio<br>22.05 kHz, mono, 16-bit<br>Bytes: 0                                   | Encoder<br>Lame 3.96 29/4/2006<br>Joint Stereo<br>Bitrate (bit/s) : 64,0<br>True Bitrate<br>Bytes in :<br>Bytes out : | Broadcast<br>live<br>Bitrate (bit/s) : 0<br>0<br>0<br>0<br>0<br>0 |
| Volume Control<br>-60 -40 -20 0 dB<br>Log Lin Out In<br>Automatic Gain Control<br>Volume Compression | Input File                                                                                                    | Output File     Output File     Append Autoname     Bytes:        |

Plug the remote equipment into the LINE IN jack on the side of your computer. Bring up the Windows Mixer.

Select Options > Properties Select Recording Be sure "Line In" is checked

| Properties ?X                                                                          | Properties 🛛 💽 🔀                    |
|----------------------------------------------------------------------------------------|-------------------------------------|
| Mixer device: Sigma Tel Audio                                                          | Mixer device: Sigma Tel Audio       |
| Show the following volume controls:<br>Volume Control<br>Wave<br>SW Synth<br>CD Player | Show the following volume controls: |
| OK Cancel                                                                              | OK Cancel                           |

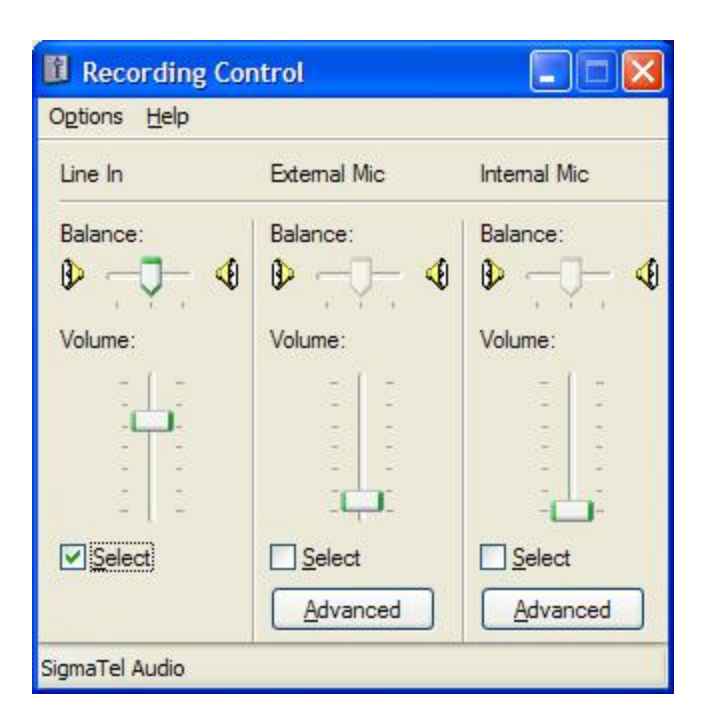

Windows 7 Recording Control - Select Line In (in this case Rear In)

| Playback      | Recording                  | Sounds Communications                                                |
|---------------|----------------------------|----------------------------------------------------------------------|
| Select a      | recording o                | levice below to modify its settings:                                 |
| 1             | Microp<br>Sound<br>Currer  | hone<br>MAX Integrated Digital High Definition Au<br>tly unavailable |
|               | Rear Ir<br>Sound<br>Defaul | nput<br>MAX Integrated Digital High Definition Au<br>It Device       |
|               | Stereo<br>Sound            | Mix<br>MAX Integrated Digital High Definition Au                     |
|               | Currer                     | itiy unavallable                                                     |
|               |                            |                                                                      |
|               |                            |                                                                      |
|               |                            | <u></u>                                                              |
| <u>C</u> onfi | gure                       | Set Default                                                          |
|               |                            | OK Cancel Apoly                                                      |

## Select "Line In"

Feed audio from your external mixer.

Click the Yellow Arrow under "Sound Card".

The VU Meter should move. Adjust the "Line In" on the windows mixer so the volume does not go into the red.

Turn on the "Automatic Gain Control"

Turn on the "Volumne Compression"

| If needed select the Encoder Bit rate | <ul> <li>Default is 64000 bits/second.</li> </ul> |
|---------------------------------------|---------------------------------------------------|
| Select the Sound rate rate            | - Default is 22.05 kHz Mono 16 Bit                |

See table at end for other bits rates.

Connect to the internet. If in doubt, open up a browser, and try to surf.

Assuming the server is running at the station, Click on the red circular icon under "Broadcast". This should connect, and display

"Connected. Sending http header. Loging HTTP/1.0 200 OK"

| 🚰 m3w                                                                                            |                                                                                                    |                                                                    |
|--------------------------------------------------------------------------------------------------|----------------------------------------------------------------------------------------------------|--------------------------------------------------------------------|
| <u>File</u> Options                                                                              |                                                                                                    | <u>H</u> elp                                                       |
| Soundcard<br>Rear Input (SoundMAX<br>22.05 kHz, mono, 16-bit<br>Bytes: 6,432,768                 | Encoder<br>Lame 3.96 29/4/2006<br>Joint Stereo<br>Bitrate (bit/s) : 64,000<br>True Bitrate 64,556<br>Bytes in : 6,432,768<br>Bytes out : 1,177,451 | Broadcast<br>live<br>Bitrate (bit/s) : 64,660<br>Bytes : 1,147,728 |
| Volume Control<br>-40 -20 0 dB<br>Log Lin Out In<br>Automatic Gain Control<br>Volume Compression | Input File                                                                                                    | Output File<br>Append Autoname Bytes: 0                            |
| d. Connecting to server. Connected                                                               | . sending http header. Loging in. HT                                                                                                    | TP/1.0 200 OK                                                      |

You are now connected to WRSU.

If the Blue Bar appears in the "Broadcast" Box, you are on too slow an internet connection. Choose a Lower Bit Rate and/or Sampe Rate

If you need to change machines, WRSU Machine IP Address

FM2 128.6.200.101

PROD 128.6.200.103

If you want to record the broadcast locally, Press the Red Circle in the "Output File".

## **WRSU Studios**

On either Production or FM2, open the IceCast Program.

## Click "Start Server" Green Server Status will a

Green Server Status will appear.

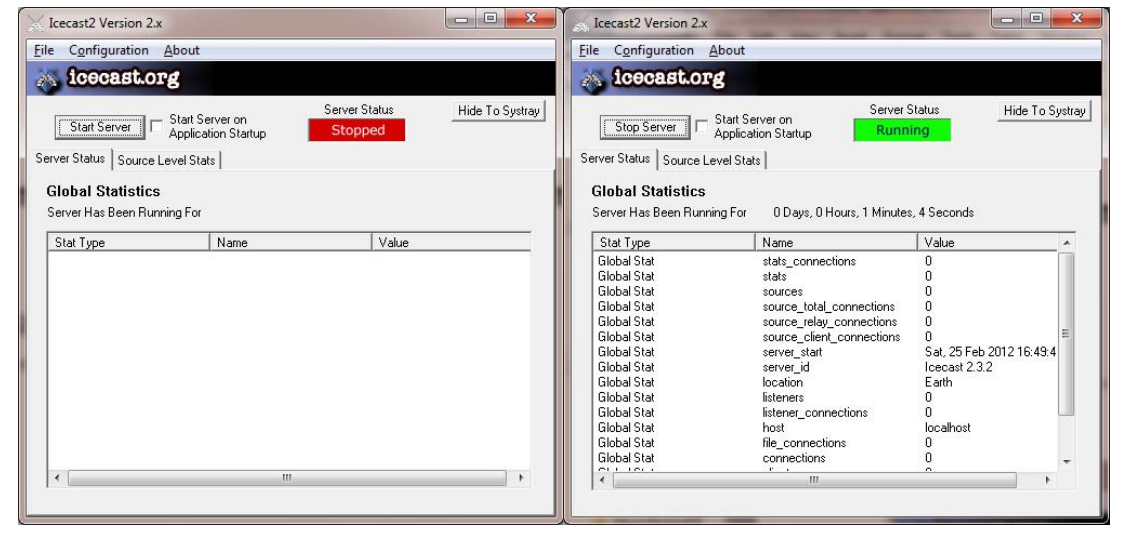

Open Winamp or Windows Media Player

Type:

## http://128.6.200.101:8002/wrsu

And bring check computer audio in CUE. Bring up on the air. Reminder, there is a buffering delay.

| nter a UR<br>For exampl | L to open here:<br>le: http://www.server.com/file | e.mp3          |
|-------------------------|---------------------------------------------------|----------------|
|                         |                                                   | and the second |
| http://129              | 8 6 JULI 1011-80017/AAPEU                         |                |

Hit enter and program should connect to the server.

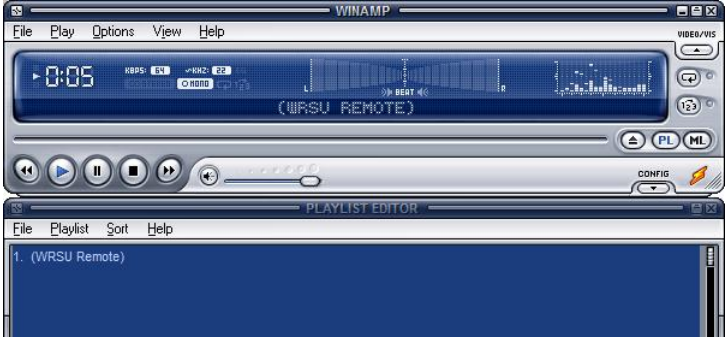

| Open URI      | 3 ×                                                                                                    |
|---------------|----------------------------------------------------------------------------------------------------|
|               | Enter the URL or path to a media file on the Internet, your computer, or your network that you want to play. |
| <u>O</u> pen: | http://128.6.200.101:8002/wrsu                                                                               |
|               | OK Cancel <u>B</u> rowse                                                                                     |

Sound Formats

|            | KiloBits/Second |    | Recommend<br>Rate |        |                     |          |        |      |                        |      |     |
|------------|-----------------|----|-------------------|--------|---------------------|----------|--------|------|------------------------|------|-----|
| Sampling   |                 | 16 | 20                | 50     | 64                  | 06       | 100    | 100  | 256                    |      | 220 |
|            |                 | 10 | 32                | 00     | 04                  | 90       | 120    | 192  | 200                    |      | 320 |
| 11.025 KHZ | Mono            | OK | Better            | Good   | Use Faster Sampling |          |        |      |                        |      |     |
| 11.025 kHz | Stereo          |    |                   |        | Use Fa              | aster Sa | mpling |      |                        |      |     |
|            |                 |    |                   |        |                     |          |        |      |                        |      |     |
| 22.05 kHz  | Mono            |    | ОК                | Better | Good                | Good     | Good   | Good | Use Faster<br>Sampling |      |     |
| 22.05 kHz  | Stereo          |    |                   |        |                     | Good     | Good   | Good | Use Fa<br>Sampli       |      |     |
|            |                 |    |                   |        |                     |          |        |      |                        |      |     |
| 44.1 kHz   | Mono            |    |                   |        |                     |          | Good   | Good | Good                   | Good |     |
| 44.1 kHz   | Stereo          |    |                   |        |                     |          | OK     | Good | Good                   | Good |     |
|            |                 |    |                   |        |                     |          |        |      |                        |      |     |
| 48 kHz     | Mono            |    |                   |        |                     |          |        | Good | Good                   | Good |     |
| 48 kHz     | Stereo          |    |                   |        |                     |          |        | OK   | Good                   | Good |     |

Set your Encoding Level for about 50% to 60% of your average upload rate.